## Automatic crew copying

| iter inte | <br>- | - |     | - | -   | - |      | - | -   | 7   |    | in de | -   | z |   | - 12 | 5 | 12  | -   |  | 1 |
|-----------|-------|---|-----|---|-----|---|------|---|-----|-----|----|-------|-----|---|---|------|---|-----|-----|--|---|
| 1.00      | -     | - | -   | - | -   |   |      |   | 10. |     |    | -     |     |   | ٠ |      |   |     | -   |  |   |
| 1.0       | 1.4   |   | 10. | - | 100 |   |      | - | 14  | -11 |    | -     | 1.0 | ٠ | ٠ | 8    |   |     | 121 |  |   |
| -         |       | - | -   | - | -   |   |      | - | -   | -   | -  | -     | -   |   | ٠ |      |   | 1 - |     |  |   |
| - 230     |       |   |     |   |     |   |      | - |     |     |    |       |     |   |   |      |   | 1   | -   |  |   |
| -         |       | - | -   |   | _   |   | -    |   | -   |     | 4  |       |     |   |   |      |   |     |     |  |   |
|           | <br>  | - | -   |   | 4   |   | - 44 |   | 1   | -   | 1. |       |     |   |   |      |   |     |     |  |   |
|           |       |   | 14  |   |     |   |      |   |     |     |    |       |     |   |   |      |   |     |     |  |   |
|           |       |   |     |   |     |   | ŝ    |   |     |     |    |       |     |   |   |      |   |     |     |  |   |
|           |       |   |     |   |     |   |      |   |     |     |    |       |     |   |   |      |   |     |     |  |   |

Automatic crew copying for multiple-leg trip

When adding a multiple-leg trip to Leon from a section SCHEDULE > TABLE you don't have to add the same crew members by clicking one leg by one and selecting crew in a right-hand filter (tab CREW).

Right now Leon will automatically **copy crew** inserted to the 1st leg also to the other legs of the trip, as long as the trip is on the **same aircraft type**.

On the attached screenshot you can see that all crew members were added only to the first leg. The the other 3 legs were added and once the trip was saved Leon displayed the same crew for all 3 legs.

This option also works if you add a single leg with crew, save it and then after some time add more legs to that trip - Leon would also copy crew from the 1st leg to the other ones.

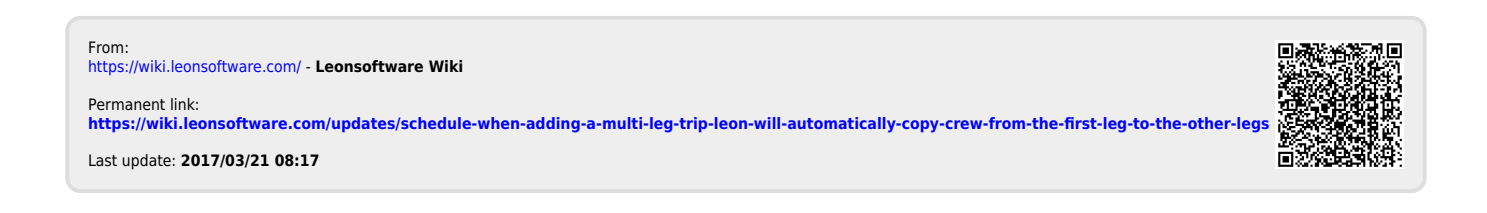